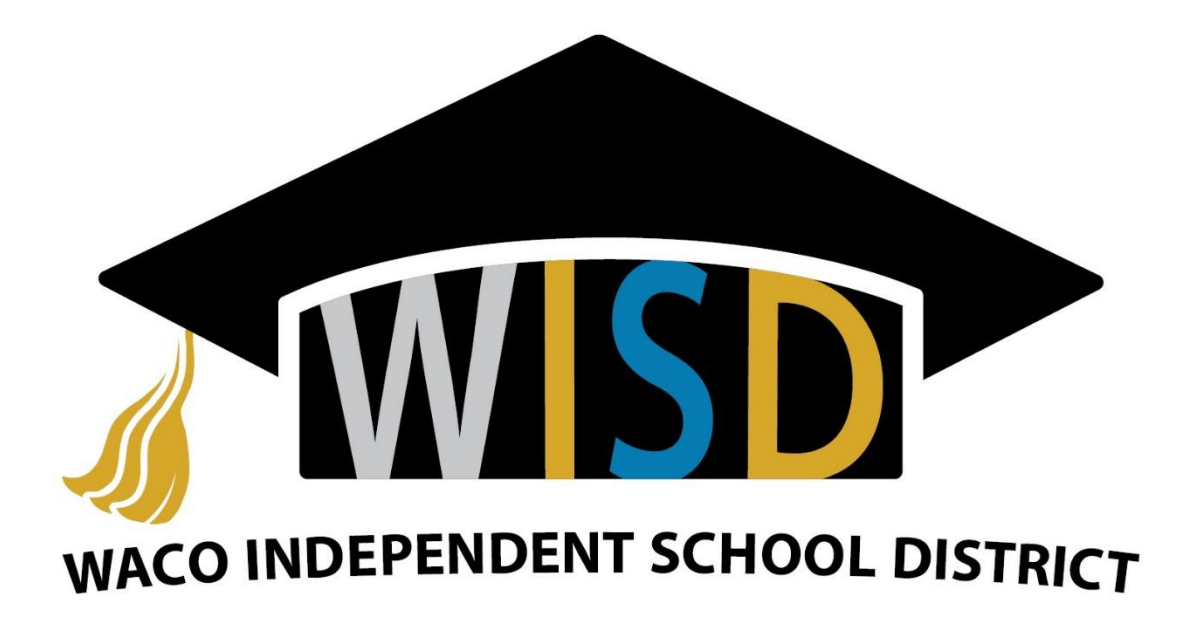

## Chrome Book Instructions for Enrollment

If you need any help please feel free to call the

Help Desk at 254-755-9599.

1.) To get started click the Get Started Button at the bottom of the first screen that appears.

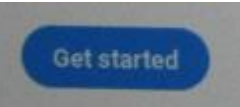

2.) Select the BYOD Network. (Note: if the BYOD network says it is not available, forget that network and try to connect to it again.)

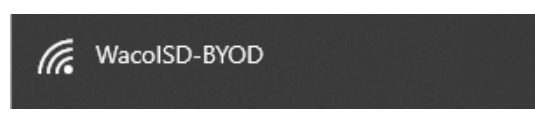

3.) After the connection is made you will be brought to the terms and service page. Click Accept and Continue. (RED RECTANGLE)

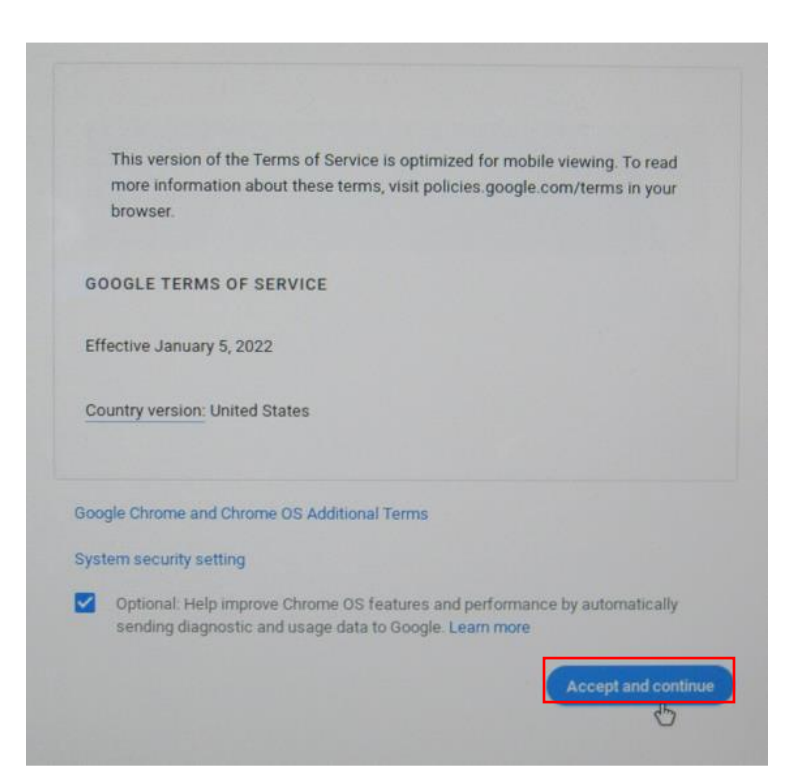

- 4.) After making a successful connection the system will enroll automatically. Next click done in the bottom right hand corner of the screen.
- 5.) The chrome book should now connect to the WacoISD-CB network.

6.) After the connection is made the login page will appear

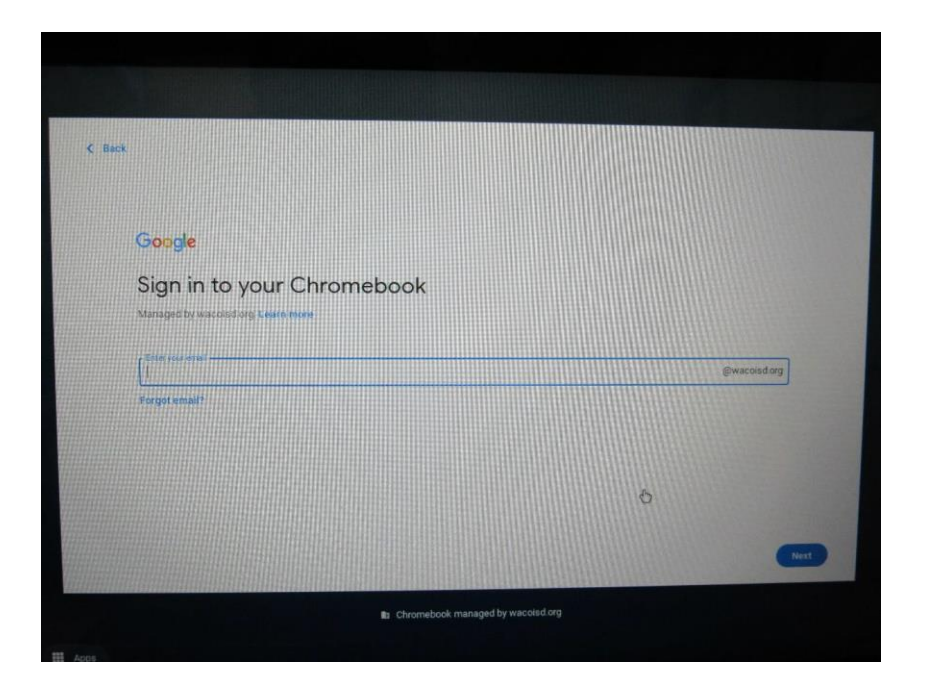

7.)To sign in use Your WISD AD Login (First name. Last name), the @wacoisd.org of your email will already be filled in. then use the same password you would use for your WacoISD email. (i.e John.doe@wacoisd.org)

8.) Now Accept the google play apps and services eula by clicking Next.

9) Click the accept the terms check boxes and then click accept in the bottom right hand corner of the screen.

10.) **HURRAY!** You have successfully enrolled your new Chromebook and logged in for the first time!

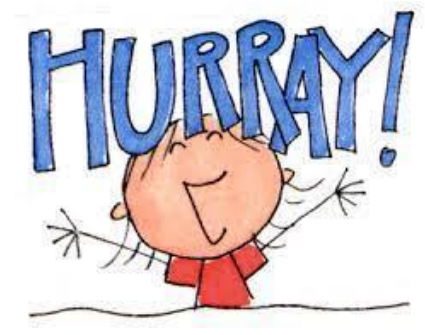